## 街口支付-帳戶連結服務操作說明

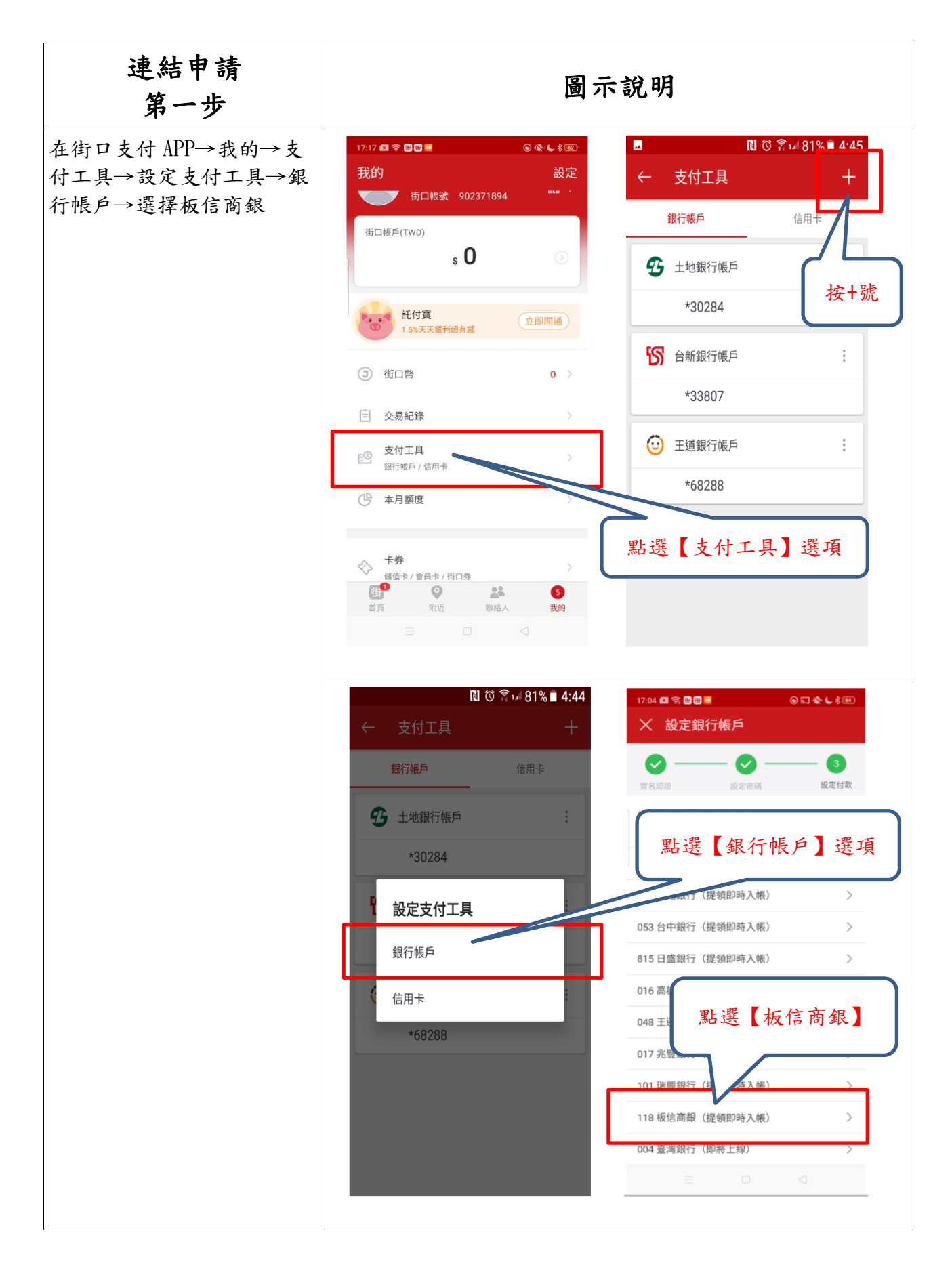

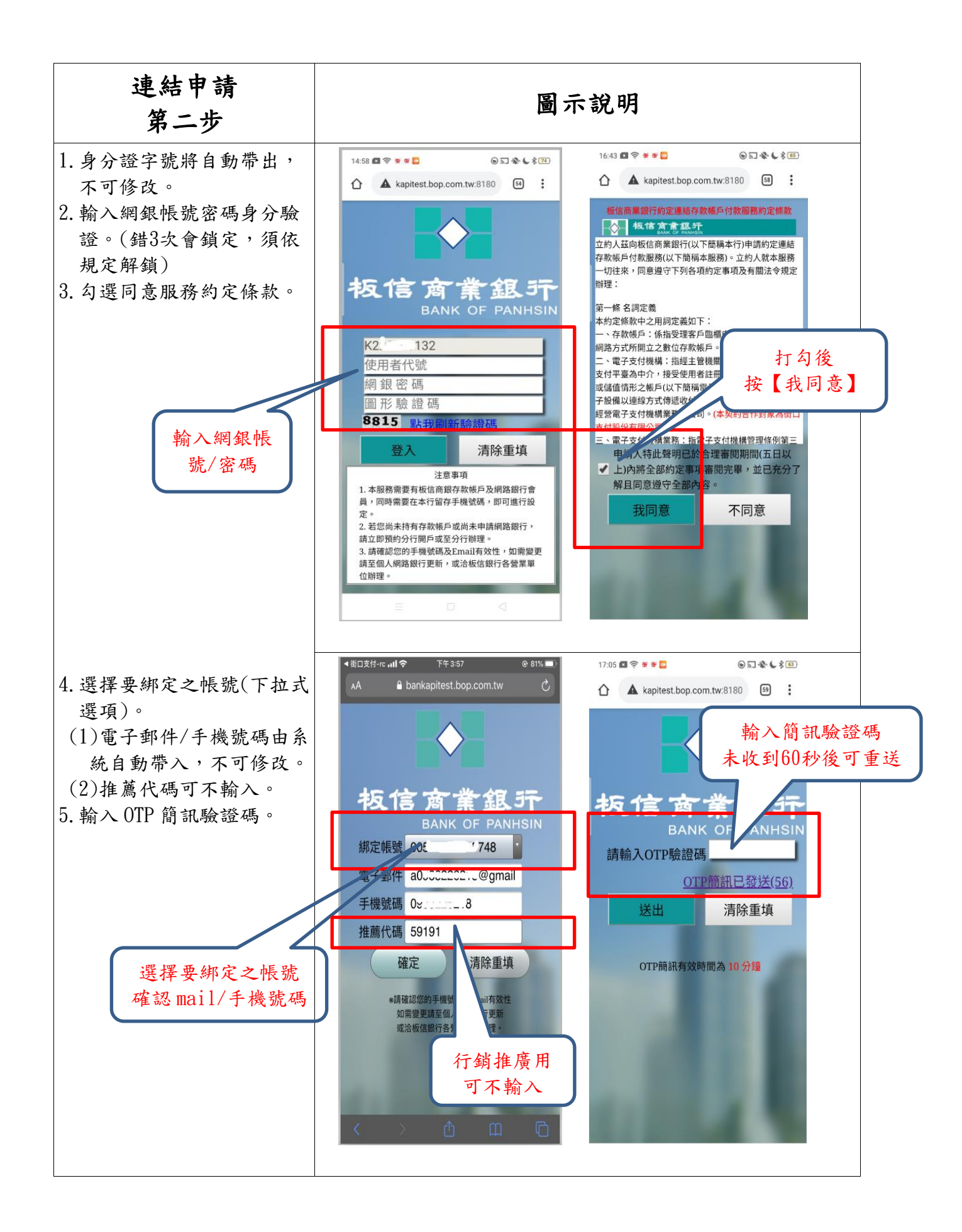

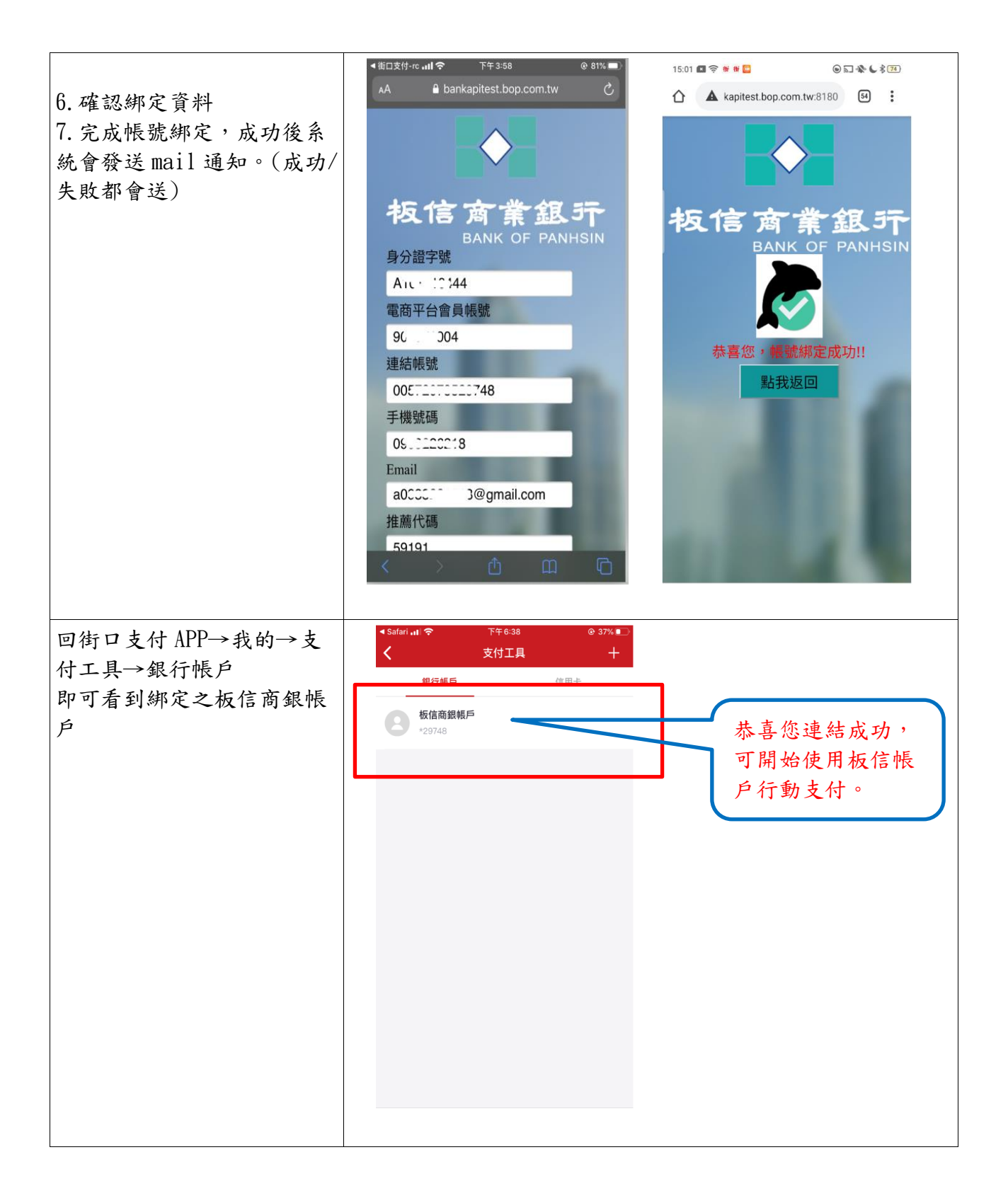

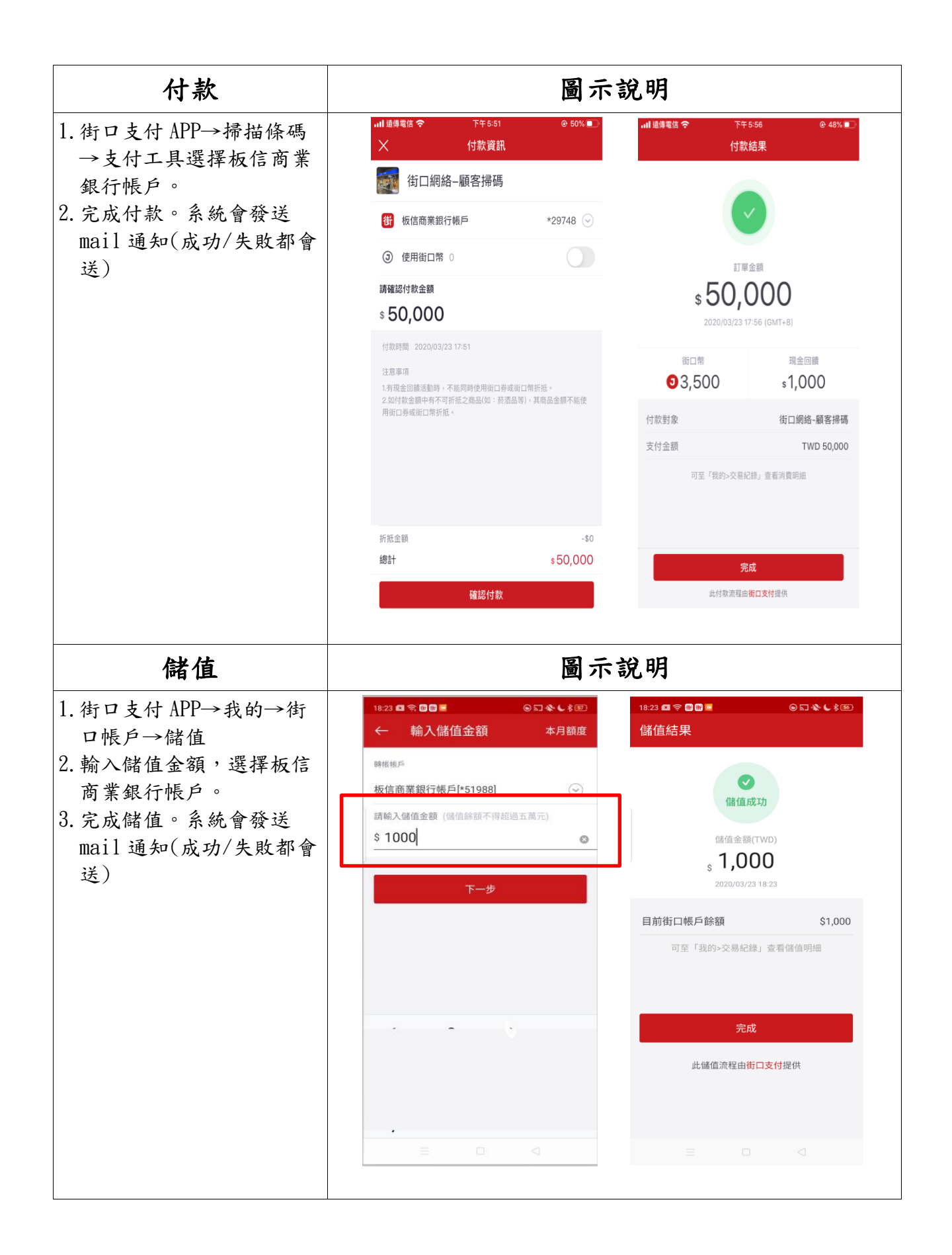

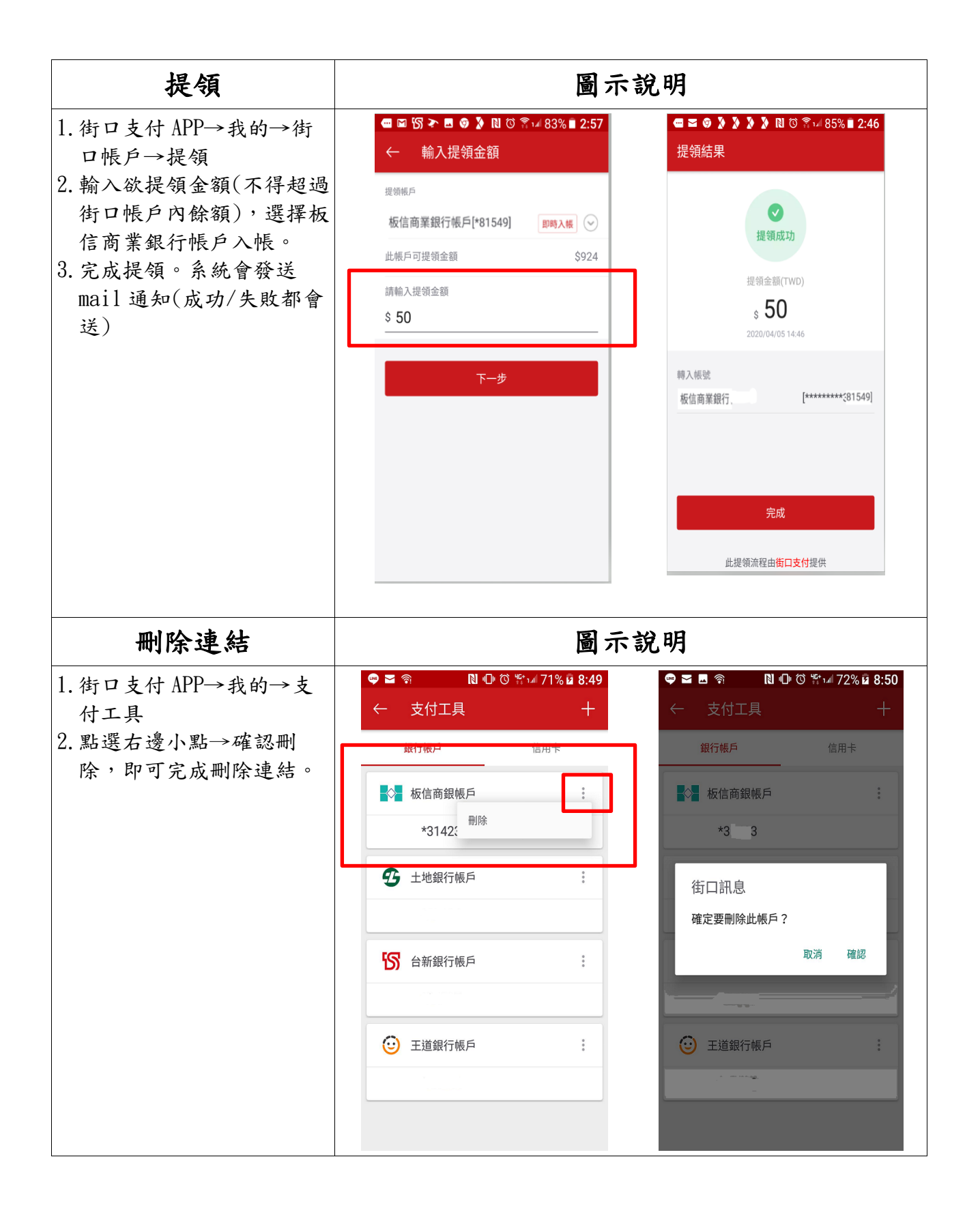

| 交易查詢         | 板信網銀/行動銀行銀 APP |      |                                                                                                    |                                                                                                    |                            |                                                 |      |    |
|--------------|----------------|------|----------------------------------------------------------------------------------------------------|----------------------------------------------------------------------------------------------------|----------------------------|-------------------------------------------------|------|----|
| 客户交易明細摘要會顯示交 |                |      |                                                                                                    |                                                                                                    |                            |                                                 |      |    |
| 易類別。         | 交易日期           | 摘要   | 支出金額                                                                                                    | 存入金額                                                                                               | 餘額                         | 備註                                              | 我的註記 |    |
|              | 109/03/20      | 自行轉帳 |                                                                                                    | 500                                                                                                |                            | 轉出 ******                                       |      | 編輯 |
|              | 109/03/20      | 自行轉帳 |                                                                                                    | 500                                                                                                |                            | 轉出 **                                           |      | 編輯 |
|              | 109/04/01      | 自行轉帳 |                                                                                                    | 500                                                                                                |                            | 朝出 ????                                         |      | 編輯 |
|              | 109/04/01      | 悠遊卡  | 1,500                                                                                                    |                                                                                                    |                            | 加值                                              |      | 編輯 |
| r            | 109/04/06      | 自行轉帳 |                                                                                                    | 3,000                                                                                              |                            | 禁止                                              |      |    |
|              | 109/04/06      | 街口儲值 | 1,000                                                                                                    |                                                                                                    |                            | 202                                             |      | 編輯 |
|              | 109/04/06      | 街口付款 | 179                                                                                                    |                                                                                                    |                            | 20 1                                            |      | 編輯 |
|              | 109/04/06      | 街口提領 |                                                                                                    | 900                                                                                                |                            | 20 75                                           |      | 編輯 |
|              |                | ● 株式 | 當日 75<br>查詢起日:<br>查詢这日:<br>③ 75<br>查詢之日:<br>3<br>09/04/01<br>09/04/06<br>09/04/06<br>09/04/06<br>09/04/06 | 交易明<br>天 30天<br>2020/03/<br>2020/04/<br>203 金額<br>500<br>-1,500<br>-1,500<br>-1,000<br>-179<br>900 | 3年<br>120<br>(708<br>(707) | 天 自訂   方面面 一一一一一一一一一一一一一一一一一一一一一一一一一一一一一一一一一一一一 |      |    |